## ŞEHİT VOLKAN CANÖZ ANADOLU İMAM HATİP LİSESİ

## **OKULSİS PROGRAMI İLE DERSE KATILIM KILAVUZU**

## Sevgili öğrencilerimiz,

Sizlerin uzaktan eğitim programında düzenli ve etkili ders anlatımı için **OKULSİS** programı okulumuzda kullanılmaya başlandı. Bu program **ZOOM** üzerinden olup, kullanımı aşağıda resimlerle anlatılmıştır.

Bu program bilgisayar ile katılım için resimlenmiştir. Mobil uygulama için değildir.

- Zoom programı bilgisayarınızda indirilmemiş ise; Chrome web tarayıcısı üzerinden Zoom programı açılır. "Sign in" bölümü seçilir. Mail adresiniz ve şifreniz girilir ve aşağıdaki gibi ekran gelir. .(eğer Zoom a daha önce kayıt olmadıysanız, "sign up free" bölümü seçilir ve yönergeler takip edilerek ZOOM'a kayıt olunur)
- ✓ **Zoom** programı bilgisayarınızda **indirilmiş** durumda ise "Sign in" bölümünden direk giriş yapılabilir

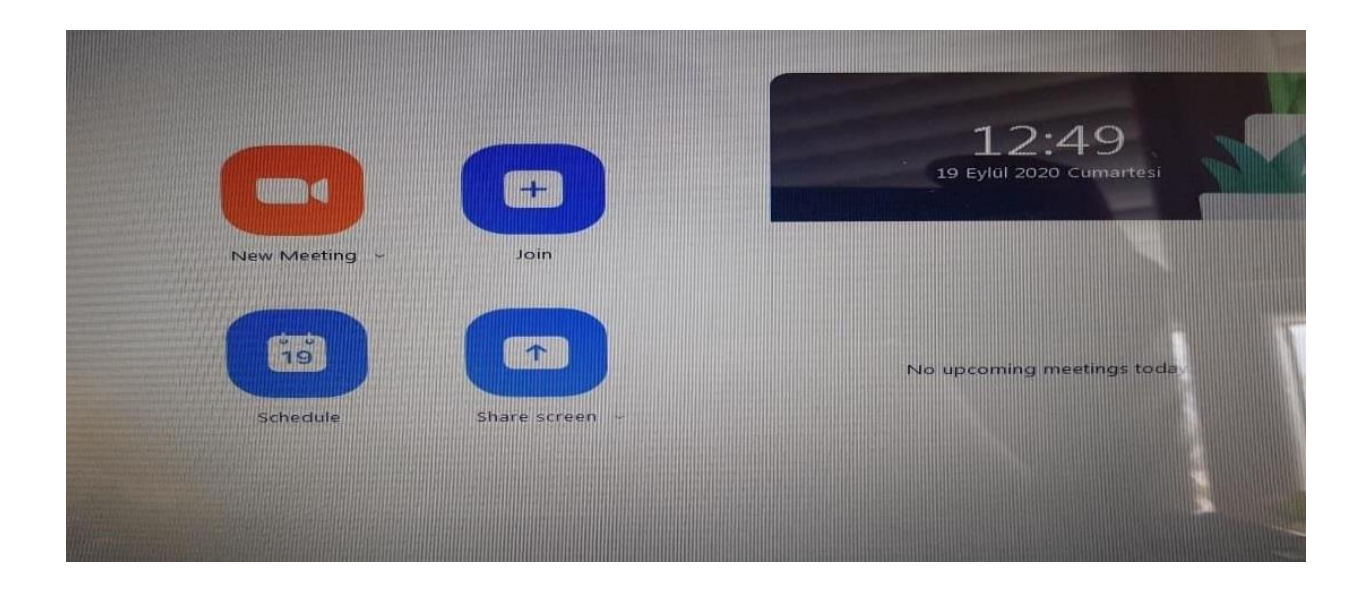

- ✓ Bu ekran açıkken Chrome üzerinden yeni bir sayfa açılır.
- ✓ Okulumuzun web sayfası olan <u>www. sehitvolkancanozihl.meb.k12.tr</u> adresi yeni açtığınız "CHROME" tarayıcı sayfasına yazılır
- ✓ Okul anasayfasında "BAĞLANTILAR" bölümünden "OKULSİS" seçilir .

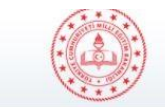

## T.C. MİLLÎ EĞİTİM BAKANLIĞI ANTALYA / DÖŞEMEALTI - ŞEHİT VOLKAN CANÖZ ANADOLU İMAM HATİP LİSESİ

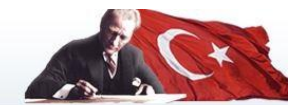

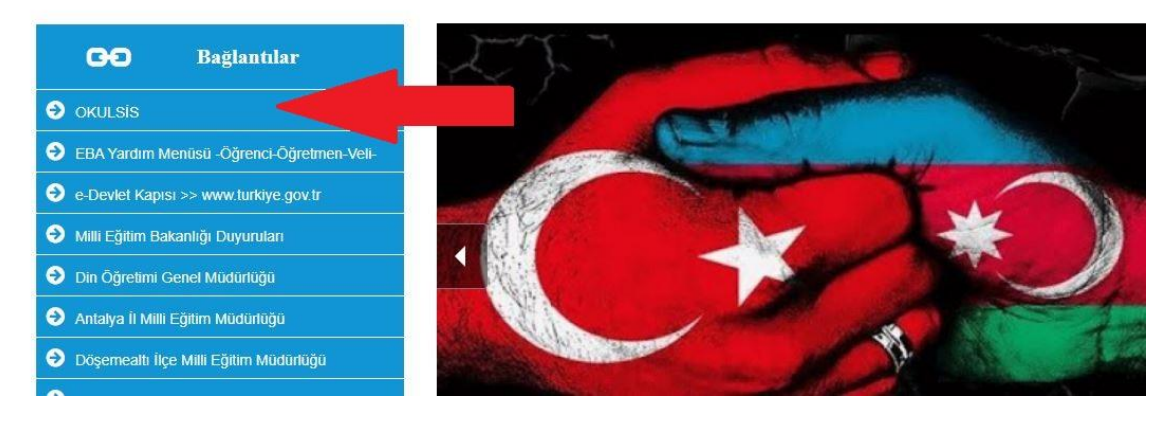

KULSİS ekranı açılır. TC kimlik numaranız ve şifrenizi aşağıdaki resimde de görülen boşluklara yazılır ve giriş tuşuna basılır.(Şifrenizi bilmiyorsanız, şifre bölümüne TC. Kimlik numaranızı tekrar yazınız.) svcaihl.okulsis.net

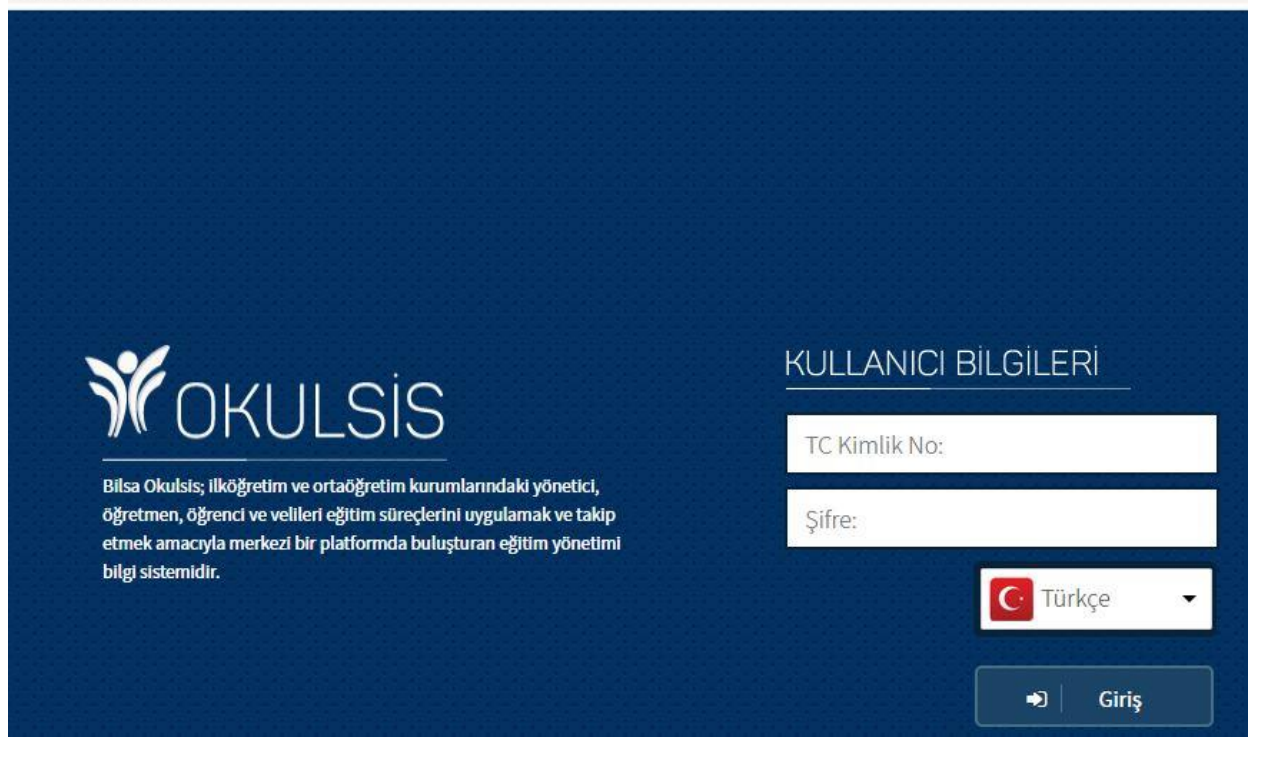

*"Girişiniz Başarılı*" ifadesinden sonra, ekranda açılan *Okulsis* ana sayfanın sol tarafında yer alan bölümlerden , *ders içeriklerim* seçilir.

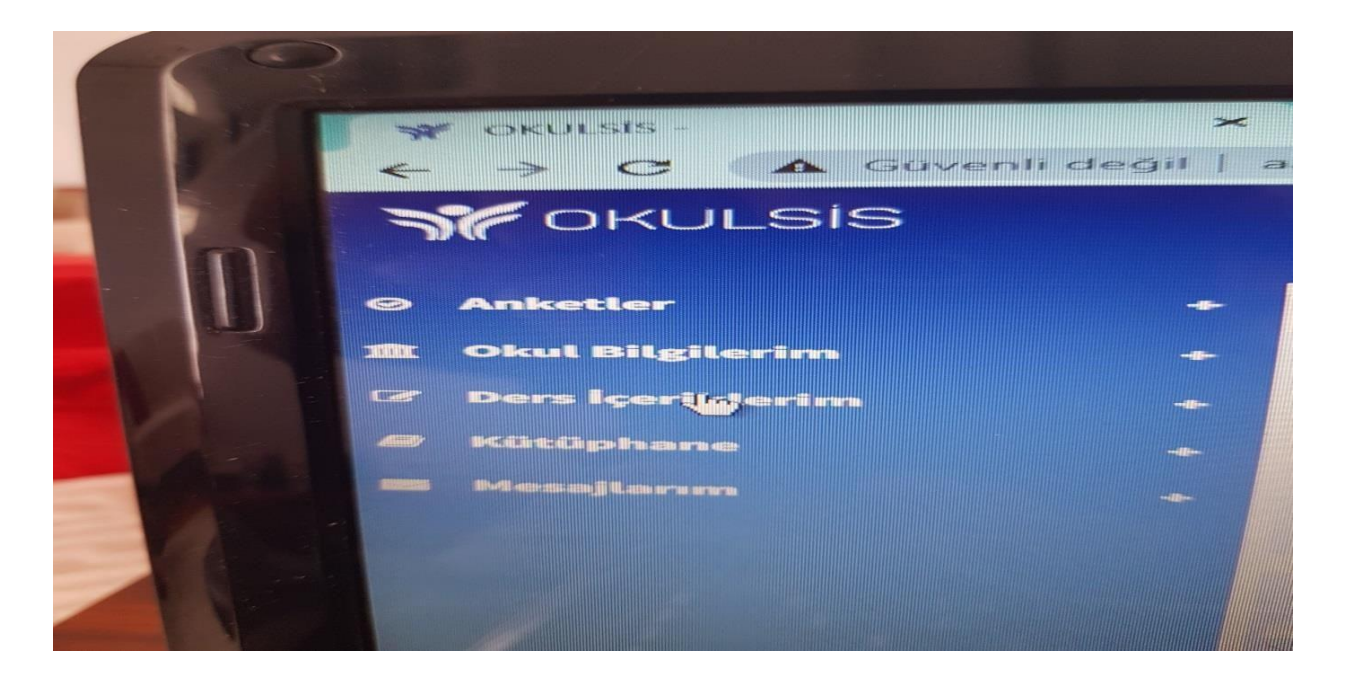

✓ Daha sonra "Haftalık Ders İçerikleri" bölümü seçilir